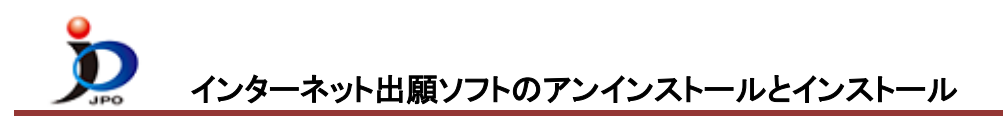

- 1. インターネット出願ソフトをアンインストール
- 2. <u>インターネット出願ソフトをインストール</u>
- 1.インターネット出願ソフトをアンインストール

## ■Windows 11の場合

- ① スタートボタンを右クリック→「インストールされているアプリ」または「アプリと機能」をクリックします。
- PCT-RO·XML コンバータ」右側の
  を クリックし、「アンインストール」をクリックします。
  ※必ず、「PCT-RO·XML コンバータ」もアンインストールしてください。
- ③「インターネット出願ソフト」右側の ፤ を クリックし、「アンインストール」をクリックします。
- ④ パソコンの再起動を求められた場合は、パソコンを再起動してから続きを行ってください。

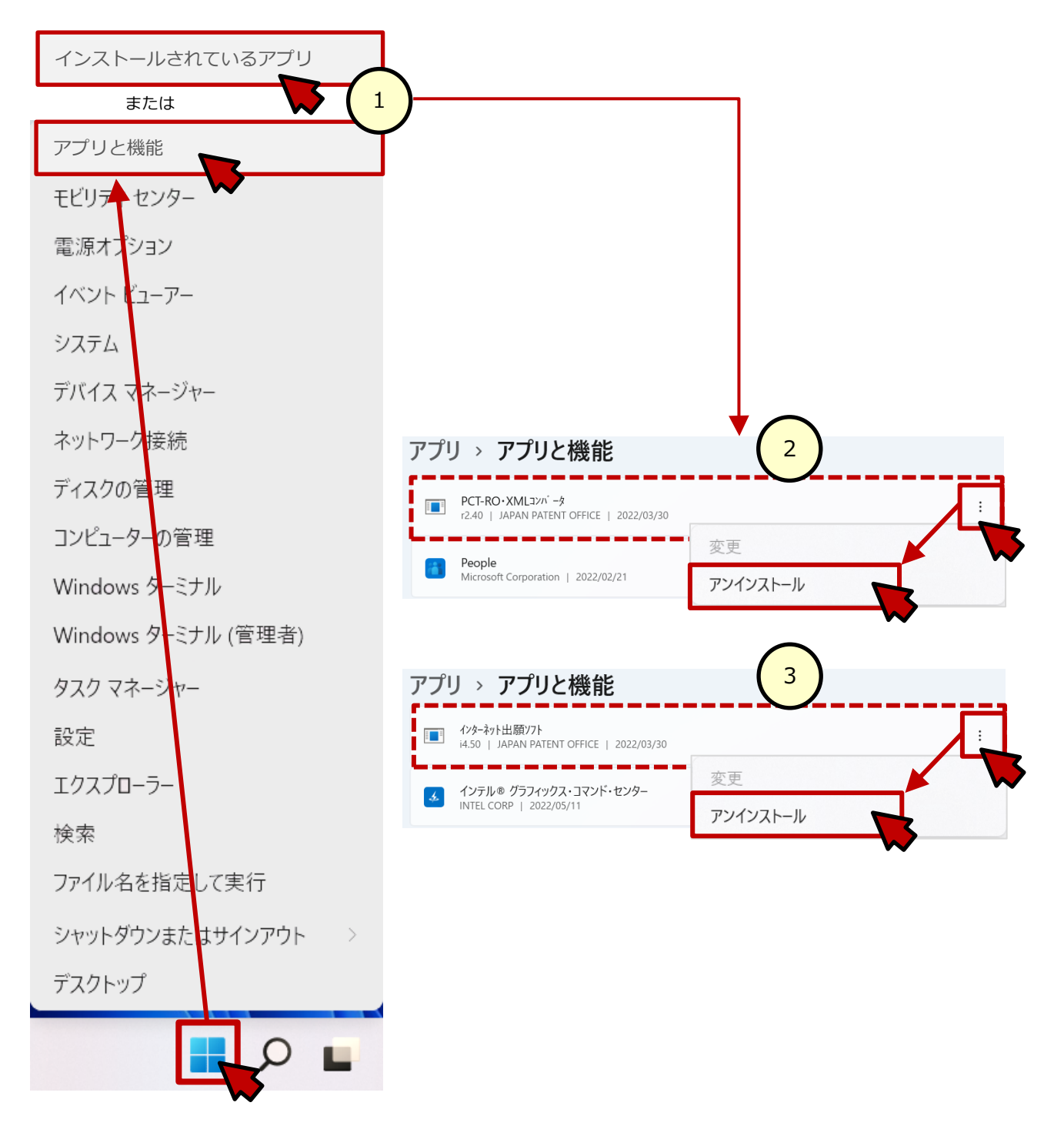

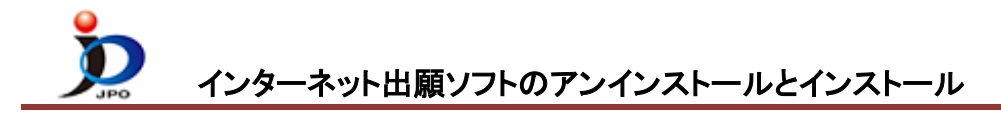

## ■Windows 10の場合

- ① スタートボタンを右クリック→「プログラムと機能」または「アプリと機能」をクリックします。
- 「PCT-RO・XML コンバータ」をクリックし、「アンインストール」をクリックします。
  ※必ず、「PCT-RO・XML コンバータ」もアンインストールしてください。
- ③「インターネット出願ソフト」をクリックし、「アンインストール」をクリックします。
- ④ パソコンの再起動を求められた場合は、パソコンを再起動してから続きを行ってください。

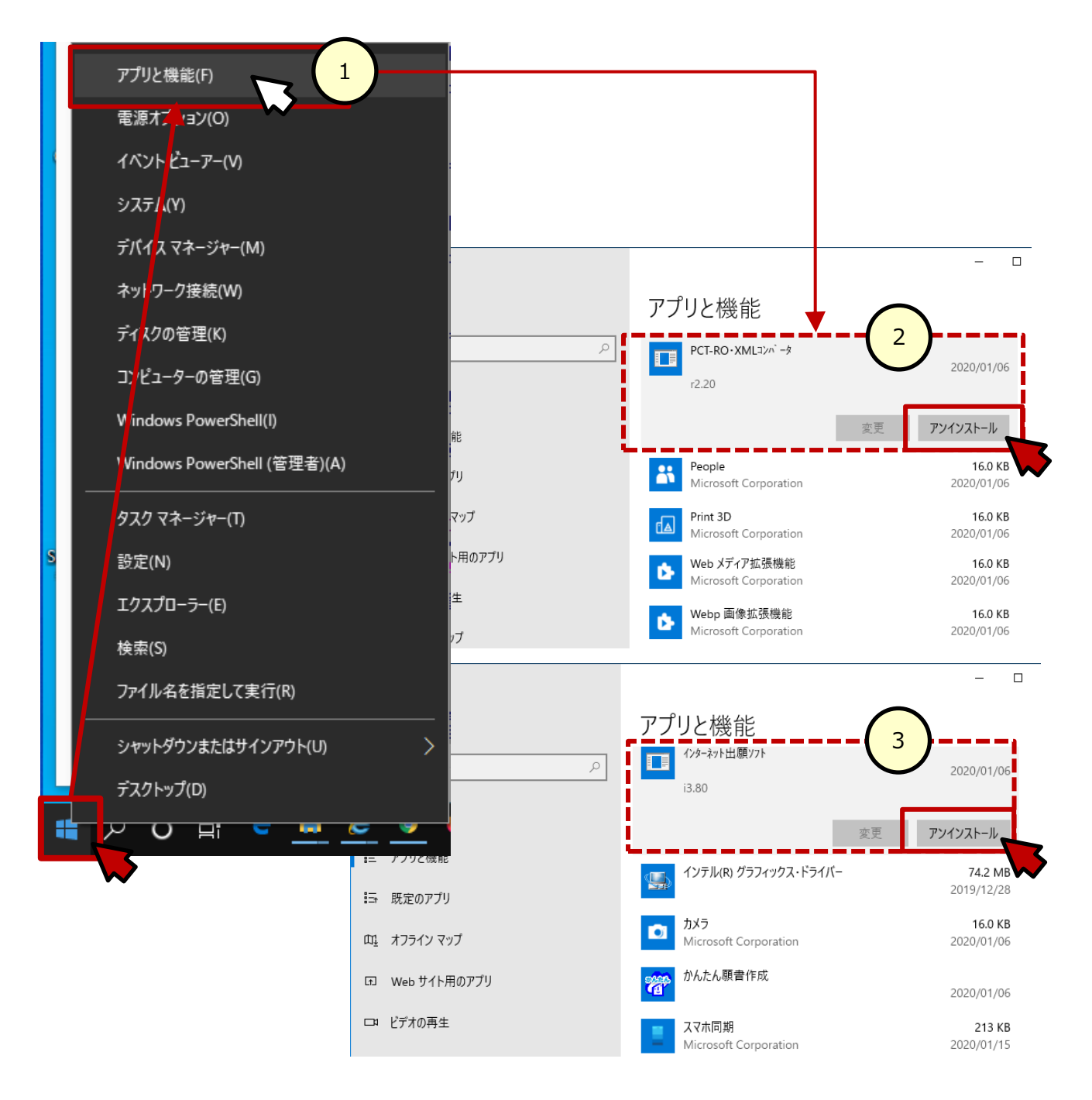

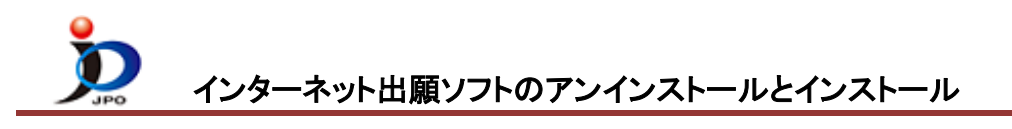

2.インターネット出願ソフトをインストール

- 電子出願ソフトサポートサイトを開きます。 <u>https://www.pcinfo.jpo.go.jp/site/</u>
- ②「ダウンロード」→「アップデータ」の順にクリックします。

| ♀_ 雷子出願ソフトサポートサイト                     |          | (ト 文字サイ)     | ズ小標準大  | お問い合わせ           |  |
|---------------------------------------|----------|--------------|--------|------------------|--|
| ・ ・ ・ ・ ・ ・ ・ ・ ・ ・ ・ ・ ・ ・ ・ ・ ・ ・ ・ |          |              | 提供します。 | ENHANCED BY GOOD |  |
| 申請書類の作成                               | ダウンロード   | 1-h          | はじめての  | )方へ              |  |
| さくっと書類作成                              | アップデータ   | <u>2</u> ガイド | 法人の方   | ^ X              |  |
| 書き方ガイド                                | 操作マニュアル  |              | 個人の方   | ^                |  |
| ひな型より作成                               | ひな型      | 手続関係の留意事項    | 官庁または自 | 目治体              |  |
| Wordでの<br>書類作成                        | 新規インストール | リリースノート      | 手数料の納付 | 访法               |  |

- ③ 開いたダウンロードサイトのバージョンを確認します。
  インストールしたいバージョンの場合は、④へ進みます。
  1つ前のバージョンをインストールする場合は、⑤へ進みます。
  アップデータ インターネット出願ソフト (Windows版)
- ④ 最新バージョンをダウンロードします。

Ver [ i X. X X ] (アップグレード版)

A) ページ下の、[Ver[iX.XX]をダウンロード]をクリックします。

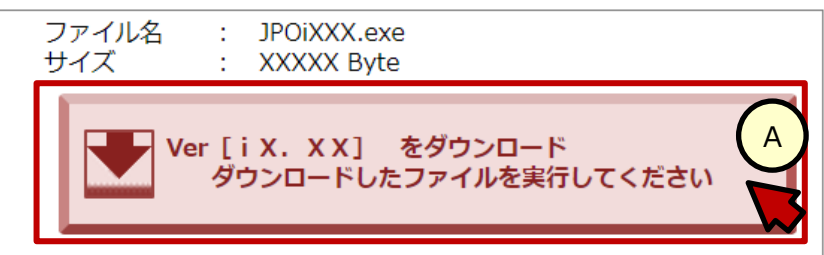

B) 画面の右上か左下に、ダウンロード状況が表示されます。 保存するか問い合わせ画面がでた場合は、保存してください。

| JPOiXXX.exe       | В           | )     |    |
|-------------------|-------------|-------|----|
| 2.6 MB/秒 - 26.1 N | /IB (239 MB | 中)、残り | 1分 |

C) ダウンロード状況の下に「ファイルを開く」が表示されたら、クリックします。 B)で保存を選択した場合は、保存先のファイルをダブルクリックします。

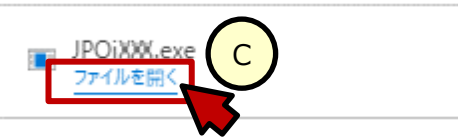

D) インストール画面が表示されます。以降は、画面の指示に従ってください。

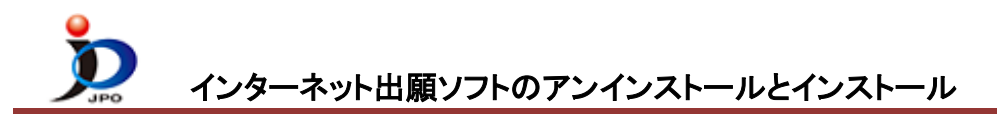

- ⑤ 旧バージョンをダウンロードします。
  - A) 旧版→「インターネット出願ソフト(XX版)旧バージョン」をクリックします。

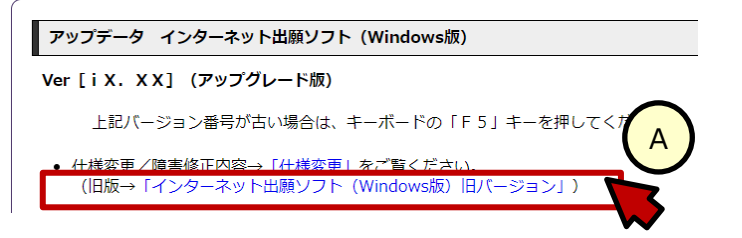

B)「Ver[iX.XX](アップグレード版)をクリックします。

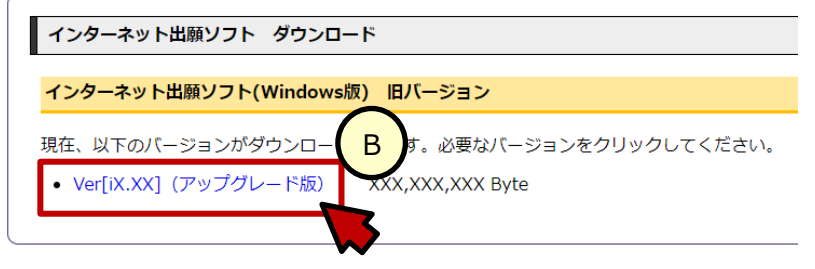

C) 画面の右上か左下にダウンロード状況が表示されます。 保存するか問い合わせ画面がでた場合は、保存してください。

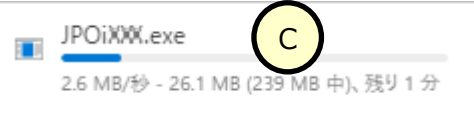

D) ダウンロード状況の下に「ファイルを開く」が表示されたら、クリックします。 C)で保存を選択した場合は、保存先のファイルをダブルクリックします。

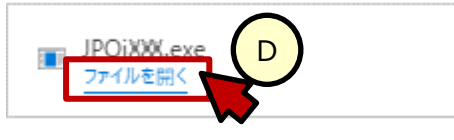

E)インストール画面が表示されます。以降は、画面の指示に従ってください。